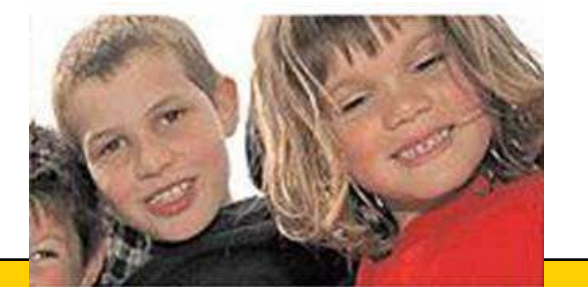

# Mise à jour de la base d'école BE au mois de SEPTEMBRE 2016

(Résumé des opérations de rentrée à faire ou vérifier dans la base d'école du directeur)

### Première étape

#### Enregistrement des admissions définitives des nouveaux élèves.

Cette opération permet de faire basculer ces nouveaux élèves dans la gestion courante (menu vert) et d'envoyer automatiquement une demande ou une confirmation d'INE pour chacun d'eux.

Cette admission définitive a pour date d'effet le 01/09/2016 (date de gestion base élèves).

Traitement des admissions définitives bloquées. (page suivante)

Suppression des admissions acceptées qui ne seront pas suivies d'effet. (Cocher non admis dans l'enregistrement des admissions définitives)

Radiation des anciens élèves qui seraient partis dans l'été ou qui n'auraient pas été radiés suite à une erreur de décision de passage.

<u>Répartition</u> des élèves dans les classes (répartitions des nouveaux venus dans les classes)

# Le traitement des admissions définitives bloquées.

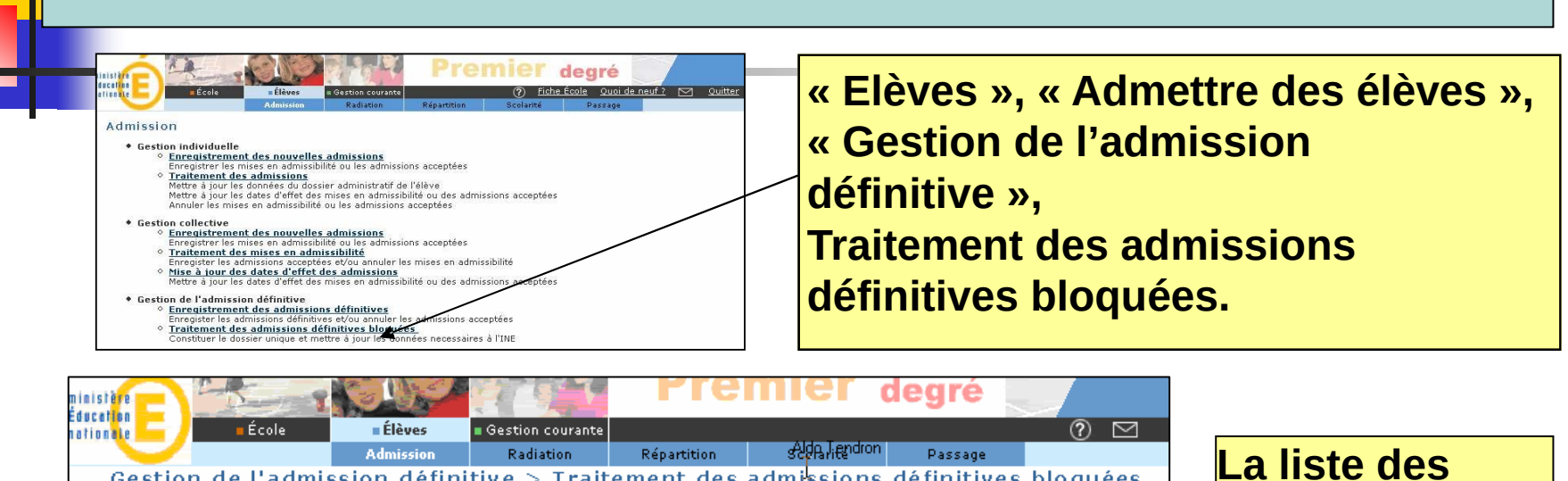

|          |           |            |        |                  |                                       |                                           | Retour                                |
|----------|-----------|------------|--------|------------------|---------------------------------------|-------------------------------------------|---------------------------------------|
| Nom 📥    | Prénom 📥  | Né(e) le   | Sexe   | Niveau/Cycle     | Classe 🔺                              | Date d'effet<br>d'admission<br>définitive | Action pour résoudre le<br>blocage    |
| Adam     | Vincent   | 01/01/1998 | М      | CE1              | CLASSE CE1 DE<br>MADAME<br>DURATONTON | 02/02/2007                                | Constituer le dossier chique          |
| Ambre    | Julien    | 01/01/1998 | М      | CE1              | CLASSE CE1 DE<br>MADAME<br>DURATONTON | 02/02/2007                                | Compléter les informations pour l'INE |
| Audibert | Julie     | 01/01/1998 | F      | CE1              | CLASSE CE1 DE<br>MADAME<br>DURATONTON | 02/02/2007                                | Constituer le dossier unique          |
| Aymé     | Sébastien | 01/01/1998 | М      | CE1              | CLASSE CE1 DE<br>MADAME<br>DURATONTON | 02/02/2007                                | Constituer le dossier unique          |
|          |           | Enregist   | tremen | its 1 à 3, sur 3 | trouvés                               |                                           | Page: 1                               |

Deuxième étape : vérifier que la base est à jour

### BASE à JOUR :

Tous les élèves présents dans l'école ont un INE et sont répartis dans les classes.

(vérifications à faire dans le menu vert, gestion courante)

1°) Vérifier la liste de suivi des attributions d'INE

**2°) Vérifier la liste simple d'élèves du menu** vert, dernière page.

#### 1°) <u>Tous les élèves admis définitivement doivent</u> <u>avoir un INE.</u>

Vérifier dans le menu vert « gestion courante », « édition », « liste de suivi des attributions d'INE », que tous les élèves ont un INE.

Pour retrouver nominativement ces élèves signalés sur la page d'accueil, appliquer le critère de recherche « élèves sans INE », chercher.

| recherche E       | le <b>E</b> Élèves                       | Gestion courante |         |            | (?) |
|-------------------|------------------------------------------|------------------|---------|------------|-----|
|                   |                                          | Elève            | Edition | Extraction |     |
| Éditer des liste  | s d'élèves                               |                  |         |            |     |
| Critère élève INE | élèves sans INE 👻                        |                  |         |            |     |
| Critère de tri    | Nom; prénom<br>Classe<br>Niveau ou cycle | Haut<br>Bas      |         |            |     |
|                   | Liste de suivi des attr                  | ibutions d'INE   |         | Chercher   |     |

#### 2°) <u>Tous les élèves présents dans l'école doivent</u> <u>être répartis dans des classes.</u>

On vérifie, outre le signalement en page d'accueil, la bonne répartition sans oubli de tous les élèves admis définitivement dans le menu vert « gestion courante » « éditer des listes d'élèves », « liste simple d'élèves » pour toute l'école. S'il reste des non-répartis, on peut les retrouver nominativement en bout de liste, donc en dernière page.

| dinan dan Unhan                                                                                                    | 41412                                                        | Elève                                                                                                    | Edition                                                                                                   | Extraction |                                                                                                    |                                                                                                    |                                              |                                                                            |
|----------------------------------------------------------------------------------------------------|--------------------------------------------------------------|----------------------------------------------------------------------------------------------------|----------------------------------------------------------------------------------------------------|------------|----------------------------------------------------------------------------------------------------|----------------------------------------------------------------------------------------------------|----------------------------------------------|----------------------------------------------------------------------------|
| culter des listes                                                                                                    | u eleves                                                     |                                                                                                    |                                                                                                    |            |                                                                                                    |                                                                                                    |                                              |                                                                            |
|                                                                                                    | Classe                                                       |                                                                                                    | Niveau                                                                                                    |            |                                                                                                    |                                                                                                    |                                              |                                                                            |
| ritère de sélection                                                                                                    | 2                                                            |                                                                                                    | ~                                                                                                    |            | ~                                                                                                    |                                                                                                    |                                              |                                                                            |
| hoix de la liste                                                                                                    | Liste simple d'élève                                         | s                                                                                                    |                                                                                                    | Y Ch       | ercher                                                                                                    |                                                                                                    |                                              |                                                                            |
|                                                                                                    | L 92                                                         | ·                                                                                                    |                                                                                                    |            |                                                                                                    |                                                                                                    |                                              |                                                                            |
|                                                                                                    |                                                              |                                                                                                    |                                                                                                    |            |                                                                                                    |                                                                                                    |                                              | Reto                                                                       |
|                                                                                                    |                                                              |                                                                                                    |                                                                                                    |            |                                                                                                    |                                                                                                    |                                              | 1                                                                          |
|                                                                                                    |                                                              |                                                                                                    |                                                                                                    |            |                                                                                                    |                                                                                                    |                                              |                                                                            |
| ista simpla d'álà                                                                                                    |                                                              |                                                                                                    |                                                                                                    |            |                                                                                                    |                                                                                                    |                                              |                                                                            |
| iste simple d'élè                                                                                                    | ves                                                          |                                                                                                    |                                                                                                    |            |                                                                                                    |                                                                                                    |                                              |                                                                            |
| iste simple d'élè<br>Classe                                                                                                    | ves                                                          | Intervenant                                                                                                    | No                                                                                                    | m          | Prénom                                                                                                    | Né(e) le                                                                                                    | Sexe                                         | Nive                                                                       |
| liste simple d'élè<br>Classe<br>CM2 Marie Pierre DUBE                                                                                                    | ves                                                          | Intervenant<br>Marie Pierre                                                                                                    | No<br>LE TIMULR'                                                                                          | m          | Prénom<br>Nathan                                                                                                    | Né(e) le<br>25/10/1997                                                                                                    | Sexe<br>M                                    | Nive<br>CM2                                                                |
| iste simple d'élè<br>Classe<br>CM2 Marie Pierre DUBE<br>CM2 Marie Pierre DUBE                                                                                                    | ves<br>DUBE<br>DUBE                                          | Intervenant<br>Marie Pierre<br>Marie Pierre                                                                                                    | No<br>LE TRUCK<br>LERLU                                                                                   | m          | Prénom<br>Nathan<br>Chloé                                                                                                 | Né(e) le<br>25/10/1997<br>05/02/1997                                                                                                    | Sexe<br>M<br>F                               | Nive<br>CM2<br>CM2                                                         |
| iste simple d'élè<br>Classe<br>CM2 Marie Pierre DUBE<br>CM2 Marie Pierre DUBE<br>CM2 Marie Pierre DUBE                                                                                                    | DUBE<br>DUBE<br>DUBE<br>DUBE                                 | Intervenant<br>Marie Pierre<br>Marie Pierre<br>Marie Pierre                                                                                                    | No<br>LE TIMULR<br>LERLU<br>MELES-CARI                                                                    | m          | Prénom<br>Nathan<br>Chloé<br>Kéo                                                                                          | Né(e) le<br>25/10/1997<br>05/02/1997<br>22/01/1997                                                                                                   | Sexe<br>M<br>F<br>M                          | Nive<br>CM2<br>CM2<br>CM2                                                  |
| iste simple d'élè<br>Classe<br>CM2 Marie Pierre DUBE<br>CM2 Marie Pierre DUBE<br>CM2 Marie Pierre DUBE<br>CM2 Marie Pierre DUBE                                                                                                    | DUBE<br>DUBE<br>DUBE<br>DUBE                                 | Intervenant<br>Marie Pierre<br>Marie Pierre<br>Marie Pierre<br>Marie Pierre                                                                                                    | No<br>LE HADLR'<br>LERLU<br>MESES-CARI<br>MO'                                                             | m<br>      | <b>Prénom</b><br>Nathan<br>Chloé<br>Kéo<br>Maïlys                                                                         | Né(e) le<br>25/10/1997<br>05/02/1997<br>22/01/1997<br>04/09/1996                                                                                     | Sexe<br>M<br>F<br>M<br>F                     | Nive<br>CM2<br>CM2<br>CM2<br>CM2<br>CM2                                    |
| iste simple d'élè<br>Classe<br>CM2 Marie Pierre DUBE<br>CM2 Marie Pierre DUBE<br>CM2 Marie Pierre DUBE<br>CM2 Marie Pierre DUBE<br>M2 Marie Pierre DUBE                                                                                                    | DUBE<br>DUBE<br>DUBE<br>DUBE<br>DUBE                         | Intervenant<br>Marie Pierre<br>Marie Pierre<br>Marie Pierre<br>Marie Pierre<br>Marie Pierre                                                                                                 | No<br>LE HADLR<br>LERLU<br>MO'<br>MO LIER                                                                 | m<br>      | Prénom<br>Nathan<br>Chloé<br>Kéo<br>Maïlys<br>Pauline                                                                     | Né(e) le<br>25/10/1997<br>05/02/1997<br>22/01/1997<br>04/09/1996<br>09/12/1997                                                                       | Sexe<br>M<br>F<br>M<br>F<br>F                | Nive<br>CM2<br>CM2<br>CM2<br>CM2<br>CM2<br>CM2                             |
| Iste simple d'élè<br>Classe<br>M2 Marie Pierre DUBE<br>M2 Marie Pierre DUBE<br>M2 Marie Pierre DUBE<br>M2 Marie Pierre DUBE<br>M2 Marie Pierre DUBE<br>M2 Marie Pierre DUBE                                                                                                    | DUBE<br>DUBE<br>DUBE<br>DUBE<br>DUBE<br>DUBE                 | Intervenant<br>Marie Pierre<br>Marie Pierre<br>Marie Pierre<br>Marie Pierre<br>Marie Pierre<br>Marie Pierre                                                                                 | No<br>LE HADLR'<br>LERLU<br>MGLES-CARI<br>MO'<br>MO LIER<br>NAL                                           | m<br>      | Prénom<br>Nathan<br>Chloé<br>Kéo<br>Maïlys<br>Pauline<br>Marine                                                           | Né(e) le<br>25/10/1997<br>05/02/1997<br>22/01/1997<br>04/09/1996<br>09/12/1997<br>01/06/1996                                                         | Sexe<br>M<br>F<br>M<br>F<br>F<br>F           | Nive<br>CM2<br>CM2<br>CM2<br>CM2<br>CM2<br>CM2<br>CM2                      |
| iste simple d'élè<br>Classe<br>M2 Marie Pierre DUBE<br>M2 Marie Pierre DUBE<br>M2 Marie Pierre DUBE<br>M2 Marie Pierre DUBE<br>M2 Marie Pierre DUBE<br>M2 Marie Pierre DUBE                                                                                                    | DUBE<br>DUBE<br>DUBE<br>DUBE<br>DUBE<br>DUBE<br>DUBE         | Intervenant<br>Marie Pierre<br>Marie Pierre<br>Marie Pierre<br>Marie Pierre<br>Marie Pierre<br>Marie Pierre                                                                                 | No<br>LE HADLR<br>LERLU<br>MGC<br>MOCIER<br>NAL<br>NARRA                                                  | m<br>      | Prénom<br>Nathan<br>Chloé<br>Kéo<br>Maïlys<br>Pauline<br>Marine<br>Claire                                                 | Né(e) le<br>25/10/1997<br>05/02/1997<br>22/01/1997<br>04/09/1996<br>09/12/1997<br>01/06/1996<br>06/10/1997                                           | Sexe<br>M<br>F<br>F<br>F<br>F<br>F           | Nive<br>CM2<br>CM2<br>CM2<br>CM2<br>CM2<br>CM2<br>CM2                      |
| iste simple d'élè<br>Classe<br>CM2 Marie Pierre DUBE<br>CM2 Marie Pierre DUBE<br>CM2 Marie Pierre DUBE<br>CM2 Marie Pierre DUBE<br>CM2 Marie Pierre DUBE<br>CM2 Marie Pierre DUBE<br>CM2 Marie Pierre DUBE                                                                                                    | DUBE<br>DUBE<br>DUBE<br>DUBE<br>DUBE<br>DUBE<br>DUBE<br>DUBE | Intervenant<br>Marie Pierre<br>Marie Pierre<br>Marie Pierre<br>Marie Pierre<br>Marie Pierre<br>Marie Pierre<br>Marie Pierre                                                                 | No<br>LE HADLR<br>LERLU<br>MGLES-CARI<br>MGLIER<br>NAL<br>NARRA<br>PIQT                                   | m<br>      | Prénom<br>Nathan<br>Chloé<br>Kéo<br>Maïlys<br>Pauline<br>Marine<br>Claire<br>Sophie                                       | Né(e) le:<br>25/10/1997<br>05/02/1997<br>22/01/1997<br>04/09/1996<br>09/12/1997<br>01/06/1996<br>06/10/1997<br>01/02/1996                            | Sexe<br>M<br>F<br>F<br>F<br>F<br>F           | Nive<br>CM2<br>CM2<br>CM2<br>CM2<br>CM2<br>CM2<br>CM2<br>CM2<br>CM2        |
| Iste simple d'élè<br>Classe<br>M2 Marie Pierre DUBE<br>M2 Marie Pierre DUBE<br>M2 Marie Pierre DUBE<br>M2 Marie Pierre DUBE<br>M2 Marie Pierre DUBE<br>M2 Marie Pierre DUBE<br>M2 Marie Pierre DUBE<br>M2 Marie Pierre DUBE<br>M2 Marie Pierre DUBE                                                            | DUBE<br>DUBE<br>DUBE<br>DUBE<br>DUBE<br>DUBE<br>DUBE<br>DUBE | Intervenant<br>Marie Pierre<br>Marie Pierre<br>Marie Pierre<br>Marie Pierre<br>Marie Pierre<br>Marie Pierre<br>Marie Pierre<br>Marie Pierre                                                 | NO<br>LE TIMOLR<br>LERLU<br>MCLES-CARI<br>MO LIER<br>NAI<br>NARRA<br>PIQT<br>PRE                          | m<br>      | Prénom<br>Nathan<br>Chloé<br>Kéo<br>Maïlys<br>Pauline<br>Marine<br>Claire<br>Sophie<br>Hugo                               | Né(e) le<br>25/10/1997<br>05/02/1997<br>22/01/1997<br>04/09/1996<br>09/12/1997<br>01/06/1996<br>06/10/1997<br>01/02/1996                             | Sexe<br>M<br>F<br>F<br>F<br>F<br>F<br>F<br>M | Nive<br>CM2<br>CM2<br>CM2<br>CM2<br>CM2<br>CM2<br>CM2<br>CM2<br>CM2<br>CM2 |
| Liste simple d'élè<br>Classe<br>CM2 Marie Pierre DUBE<br>M2 Marie Pierre DUBE<br>M2 Marie Pierre DUBE<br>M2 Marie Pierre DUBE<br>M2 Marie Pierre DUBE<br>M2 Marie Pierre DUBE<br>M2 Marie Pierre DUBE<br>M2 Marie Pierre DUBE<br>M2 Marie Pierre DUBE<br>M2 Marie Pierre DUBE                                  | DUBE<br>DUBE<br>DUBE<br>DUBE<br>DUBE<br>DUBE<br>DUBE<br>DUBE | Intervenant<br>Marie Pierre<br>Marie Pierre<br>Marie Pierre<br>Marie Pierre<br>Marie Pierre<br>Marie Pierre<br>Marie Pierre<br>Marie Pierre<br>Marie Pierre                                 | No<br>LE TRODER<br>LERLU<br>MC <sup>2</sup><br>MO LIER<br>NAL<br>NARRA<br>PIQT<br>PRE<br>SLLMI            | m          | Prénom<br>Nathan<br>Chloé<br>Kéo<br>Maïlys<br>Pauline<br>Marine<br>Claire<br>Sophie<br>Hugo<br>Nazim                      | Né(e) le<br>25/10/1997<br>05/02/1997<br>22/01/1997<br>09/12/1997<br>01/06/1996<br>06/10/1997<br>01/02/1996<br>05/12/1997                             | Sexe<br>M<br>F<br>F<br>F<br>F<br>F<br>M<br>M | Nive<br>CM2<br>CM2<br>CM2<br>CM2<br>CM2<br>CM2<br>CM2<br>CM2<br>CM2<br>CM2 |
| iste simple d'élè<br>Classe<br>CM2 Marie Pierre DUBE<br>CM2 Marie Pierre DUBE<br>CM2 Marie Pierre DUBE<br>CM2 Marie Pierre DUBE<br>CM2 Marie Pierre DUBE<br>CM2 Marie Pierre DUBE<br>CM2 Marie Pierre DUBE<br>CM2 Marie Pierre DUBE<br>CM2 Marie Pierre DUBE<br>CM2 Marie Pierre DUBE<br>CM2 Marie Pierre DUBE | DUBE<br>DUBE<br>DUBE<br>DUBE<br>DUBE<br>DUBE<br>DUBE<br>DUBE | Intervenant<br>Marie Pierre<br>Marie Pierre<br>Marie Pierre<br>Marie Pierre<br>Marie Pierre<br>Marie Pierre<br>Marie Pierre<br>Marie Pierre<br>Marie Pierre<br>Marie Pierre                 | No<br>LE TIMOLR'<br>LERLU<br>MG2ES-CARI<br>MG2<br>MG1ER<br>NAL<br>NARRA<br>PIQT<br>PRE<br>SLINI<br>THRULT | m          | Prénom<br>Nathan<br>Chloé<br>Kéo<br>Mailys<br>Pauline<br>Marine<br>Claire<br>Sophie<br>Hugo<br>Nazim<br>Albin             | Né(e) le<br>25/10/1997<br>05/02/1997<br>22/01/1997<br>04/09/1996<br>06/10/1997<br>01/02/1996<br>05/12/1997<br>21/06/1998                             | Sexe<br>M<br>F<br>F<br>F<br>F<br>M<br>M<br>M | Nive<br>CM2<br>CM2<br>CM2<br>CM2<br>CM2<br>CM2<br>CM2<br>CM2<br>CM2<br>CM2 |
| iste simple d'élè<br>Classe<br>M2 Marie Pierre DUBE<br>M2 Marie Pierre DUBE<br>M2 Marie Pierre DUBE<br>M2 Marie Pierre DUBE<br>M2 Marie Pierre DUBE<br>M2 Marie Pierre DUBE<br>M2 Marie Pierre DUBE<br>M2 Marie Pierre DUBE<br>M2 Marie Pierre DUBE<br>M2 Marie Pierre DUBE<br>M2 Marie Pierre DUBE            | DUBE<br>DUBE<br>DUBE<br>DUBE<br>DUBE<br>DUBE<br>DUBE<br>DUBE | Intervenant<br>Marie Pierre<br>Marie Pierre<br>Marie Pierre<br>Marie Pierre<br>Marie Pierre<br>Marie Pierre<br>Marie Pierre<br>Marie Pierre<br>Marie Pierre<br>Marie Pierre<br>Marie Pierre | No<br>LE HADLR<br>LERLU<br>MG2<br>MO LIER<br>NAL<br>NARRA<br>PIQT<br>PRE<br>SLINI<br>THRULT<br>VASNET     | m          | Prénom<br>Nathan<br>Chloé<br>Kéo<br>Maïlys<br>Pauline<br>Marine<br>Claire<br>Sophie<br>Hugo<br>Nazim<br>Albin<br>Charlène | Né(e) le<br>25/10/1997<br>05/02/1997<br>22/01/1997<br>04/09/1996<br>05/12/1997<br>01/06/1996<br>05/10/1997<br>21/06/1998<br>10/12/1997<br>10/02/1996 | Sexe<br>M<br>F<br>F<br>F<br>F<br>M<br>M<br>M | Nive<br>CM2<br>CM2<br>CM2<br>CM2<br>CM2<br>CM2<br>CM2<br>CM2<br>CM2<br>CM2 |

### Troisième étape : le calcul des effectifs de l'école doit être juste

# Additionner le nombre obtenu + le nombre d'élèves sans INE.

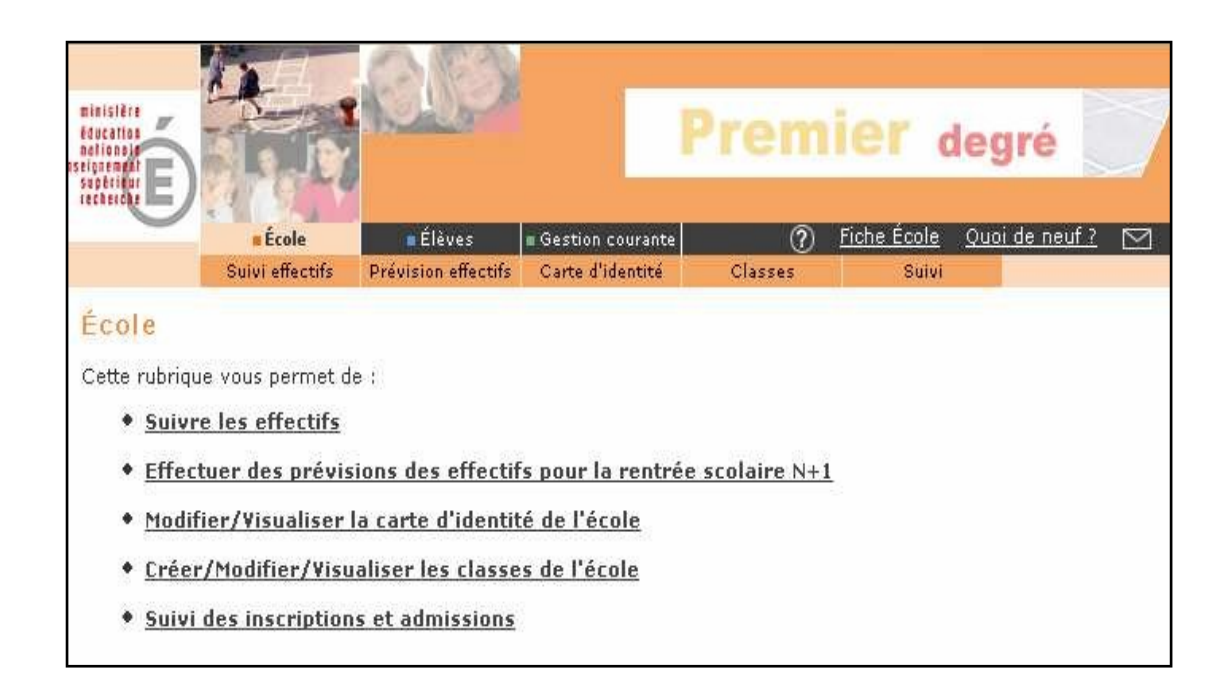

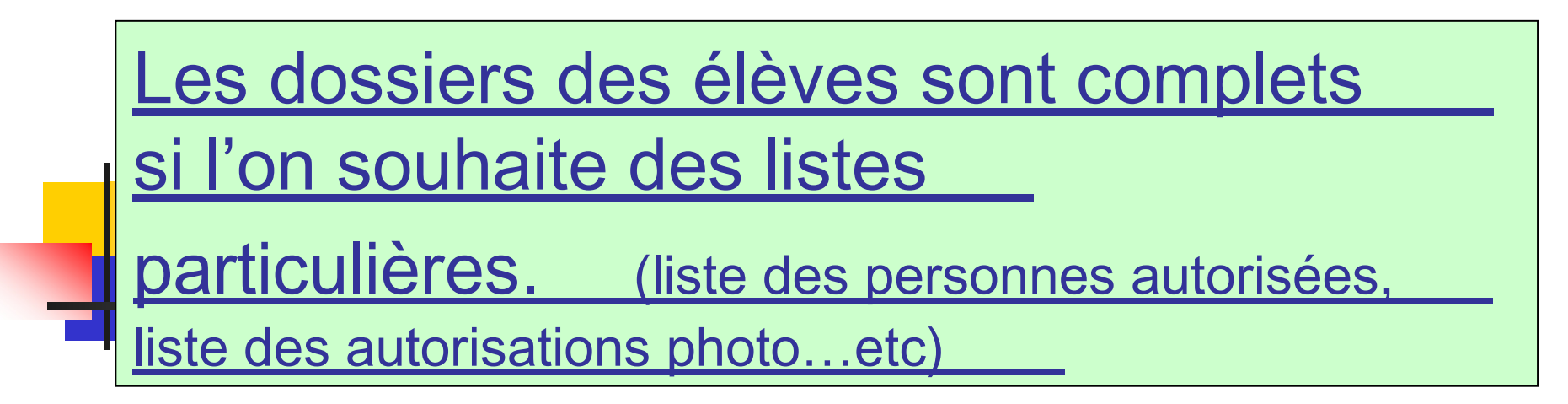

| ministère<br>éducation<br>netioneite<br>snetioneite | -0D                  |                  | Pre              | mier d     | degré      |            |         |
|-----------------------------------------------------|----------------------|------------------|------------------|------------|------------|------------|---------|
| recherche E                                         | ole Elèves           | Gestion courante |                  |            |            |            | 2 🖸     |
| <u> </u>                                            |                      | Elêve            | Edition          | Extraction |            |            |         |
| Consulter/Modifier le                               | : dossier d'un élève | INE              | Nom *            | Prénom     | Chercher   |            |         |
| Nom 💌 📥                                             | 8                    | Prénom 💌         | ( <b>*</b>       | Sexe       | Né(e)le    | Classe 💌 📥 |         |
| LEGUIN                                              | Arnaud               |                  |                  | М          | 25/06/2002 | PS         |         |
|                                                     | Ē                    | inregistrements  | 1 à 1, sur 1 tro | ouvés      |            |            | Page: 1 |

Menu vert, «gestion courante», «élève», «chercher» l'élève, ouvrir le dossier en cliquant sur son nom puis compléter en cliquant sur « modifier ».